# Guideway weighing transducer

V2. 1

# Instruction Manual

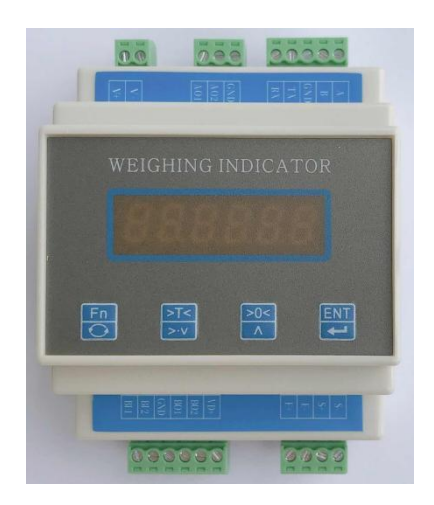

Modification date: 2021-1-16

#### Contents

| 1 | SUMMARY                                 | Y2                           |  |  |  |  |  |
|---|-----------------------------------------|------------------------------|--|--|--|--|--|
|   | 1.1 Product                             | INTRODUCTION                 |  |  |  |  |  |
|   | 1.2 SAFETY TI                           | PS                           |  |  |  |  |  |
|   | 1.3 Technical parameters and dimensions |                              |  |  |  |  |  |
|   | 1.4 I/O                                 |                              |  |  |  |  |  |
| 2 | OPERATION                               | N METHOD                     |  |  |  |  |  |
|   | 2.1 Key and                             | DISPLAY AREA DEFINITION      |  |  |  |  |  |
|   | 2.2 PARAMETI                            | ER DISPLAY AND SETTING       |  |  |  |  |  |
|   | 2.2.1 01                                | -SEt System parameter        |  |  |  |  |  |
|   | 2.2.2 02-                               | -APP Application parameters  |  |  |  |  |  |
|   | 2.2.3 03-                               | -CAL System operation9       |  |  |  |  |  |
|   | 2.2.4 04                                | -INF System information10    |  |  |  |  |  |
| 3 | SUPPLEM                                 | ENTARY NOTES 11              |  |  |  |  |  |
|   | 3.1 modbus C                            | Communication protocol11     |  |  |  |  |  |
|   | 3.2 OTHER CO                            | MMUNICATIONS                 |  |  |  |  |  |
|   | 3.2.1 Ac                                | tive sending protocol        |  |  |  |  |  |
|   | 3.3 MODBUS                              | S RTU COMMUNICATION EXAMPLES |  |  |  |  |  |

## **1** Summary

#### **1.1 Product introduction**

Thank you for choosing our products. Before using this product, please read this manual carefully to make this product work to the maximum extent.

This product uses 24 bit  $\sum -\triangle ADC$  chip, and the analog signal of bridge load cell is converted into digital signal. It also have 2 DI and 2 DO, and two analog outputs, which can convert 4-20mA or 0-10V output at will [module internal dial conversion].

Suitable for 10-30vdc power supply system.24 V power supply is recommended.

This product also has the function of sensor circuit detection, that is, when the sensor is not connected or the sensor is faulty (including the wiring falling off, etc.), the corresponding alarm will be given [effective when only one sensor is connected to each channel].

## Product features:

- 1. It can prevent RFI / EMI interference and has strong EMC characteristics;
- 2. 10-30v DC supply;
- 3. High speed 24 bit  $\sum \triangle$  ADC sampling, more than 500Hz sampling, control output and sampling interval synchronization;

**2** / 13

- 4. Complete sensor fault detection function, such as signal overrun, module sampling fault, sensor line connection fault, etc.
- 5. Complete communication interface, Standard RS 232 and 485.

## 1.2 Safety tips

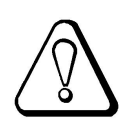

- 1. The instrument has anti-interference design. Be sure to ground the instrument reliably and separate it from the AC power supply ground wire;
- 2. Do not use in flammable gas environment;
- 3. Avoid direct sunlight;
- 4. The communication station is recommended to use the same 24 V power supply as the module, otherwise the communication connection needs to be transmitted through the isolation module [for example, the PLC is AC220 V, and the communication isolation module needs to be added between PLC and this module].

## **1.3 Technical parameters and dimensions**

| Measurement   | -20mV~20mV, Each can drive 8 load cells with 350   |  |  |  |  |
|---------------|----------------------------------------------------|--|--|--|--|
| signal        | ohm                                                |  |  |  |  |
| Sampling      | 500Hz                                              |  |  |  |  |
| frequency     |                                                    |  |  |  |  |
| Accuracy      | III level                                          |  |  |  |  |
| Resolution    | 1/500000                                           |  |  |  |  |
| DI/DO         | 2 DI, 2 DO, Low level active2 channels of analog   |  |  |  |  |
|               | quantity [4-20mA or 0-10V can be selected for code |  |  |  |  |
|               | dialing]                                           |  |  |  |  |
| Communication | rs 232, rs 485.                                    |  |  |  |  |
| Nonlinearity  | 0.005%FS                                           |  |  |  |  |
| Power         | 10-30V DC.Sensor voltage 5V.                       |  |  |  |  |
| Weight        | About 0.1kg                                        |  |  |  |  |
| Dimensions    | 92*72*59                                           |  |  |  |  |
| Power waste   | < 5₩                                               |  |  |  |  |
| Temperature   | −20~+65°C                                          |  |  |  |  |

## 1.4 I/O

| S+<br>日子                  | VD+<br>B01<br>B01 | BI1<br>BI1          |
|---------------------------|-------------------|---------------------|
| A<br>B<br>GND<br>RX<br>RX | GND<br>A02<br>A01 | - <mark>\</mark> +\ |

Explain

1: V + and V - to connect the DC power, and 24 V DC is recommended;

3: A / B is 485 interface; GND, TX, RX is 232 interface;

4: BO1,BO2 is DO terminal, Low level active. VD + must be connected to the positive power supply of relay;

5: BI1,BI2 is DI terminal, valid for GND, NPN type photoelectric junction. AO1 and AO2 are analog outputs, which are valid for GND. Open the shell, you can switch 4-20mA or 0-10V by on-board dialing

## **2** Operation method

## 2.1 Key and display area definition

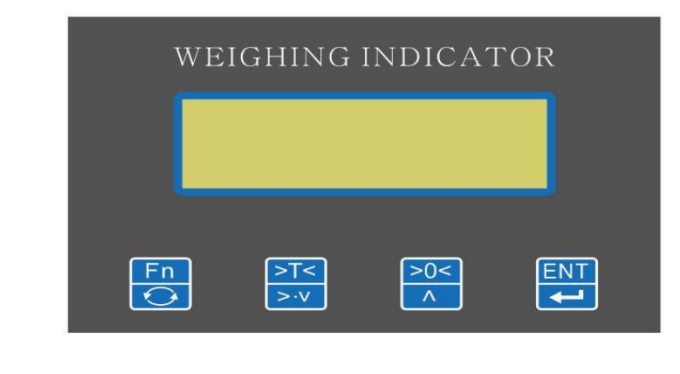

For 4 keys:

Enter the menu / return to the previous level. Long press on the main screen, enter the password to unlock.

Even : The weighing screen is tare, and the menu screen is changing menu options; the parameter screen is modifying, and the cursor is moving;

The weighing screen is zero; the menu screen is to change the menu options; the parameter screen is to modify and increase the value;

: Confirm this operation.

## 2.2 Parameter display and setting

Before inputting parameters, press in the main screen, input the password 123; Press in the main screen to enter parameter setting screen, 01-set is displayed(System parameter), Press, can switch the display02—APP(Application parameters), 03-CAL(System operation), 04-INF(System information).Press can enter the corresponding parameter table.then, press can switch display other parameters. Press, enter parameter modification status or next level display.Press more than 3 seconds, You can directly exit to the weight display interface.

#### 2.2.1 01-SEt System parameter

Press in the main screen,01-set is displayed, press , Enter the system parameter display, The parameters included are shown in the following table:

Display Definition Default(Range) Describe REG 01-000 1001 decimal point 2(0-4) If the weight is greater than this value, it 1003 01-001 Range 100.00(0-9999.99) indicates OL 01-002 Zero 0(0-999999) Saved zero AD values. 1005 Coefficient 1000(1-999999) 01-003 Coefficient formed at full calibration. 1007 01-004 Unused 1009 01-005 Unused 1011 The larger the value is, the better the filtering 1013 01-006 Filter 16(0-19) effect is, but the weight display lags behind. 01-007 1015 Unused 01-008 Division 1017 0(0-5) 0:1 1:2 2:5 3:10 4:20 5:50。 When this value is greater than 0, it starts to 1019 01-009 Dyn.Range 0.01(0.00-99.99) judge whether it is stable. During this time, if the weight change is within 1021 01-010 Dyn.Time 0.30(0.00-9.99) the stable range, it will be stable. When this value is greater than 0, creep 1023 01-011 Creep Range 0.00(0.00-99.99) correction is carried out. In this time, the weight change is in the Creep 1025 01-012 Creep Time 10.00(0.00-99.99) Range and is stable, so the creep correction is carried out. When the value is greater than 0, the auto zero 1027 01-013 Zero Range 0.00(0.00-99.99) operation is performed. During this time, if the weight is within the range 1029 and is stable all the time, it will be automatically 01-014 Zero Time 1.00(0.00-9.99) set to zero. Continuous stability is set to zero only once. 01-015 Address 1031 1(0-128) 0:9600 3:57600 1:19200 2:38400 1033 01-016 Baud of 232 1(0-4) 4:115200 01-017 Check of 232 1035 0(0-2) 0:None 1:Even 2:Odd

**7** / 13

| 01-018 | Function of 232            | 0(0-9)      | 0:RTU 1:Send Other: Unused                                        | 1037 |
|--------|----------------------------|-------------|-------------------------------------------------------------------|------|
| 01-019 | Order of 232               | 0(0-3)      | 0:1234 1:2143 2:3412 34321                                        | 1039 |
| 01-020 | Baud of 485                | 1(0-4)      | 0:9600 1:19200 2:38400 3:57600<br>3:115200                        | 1041 |
| 01-021 | Check of 485               | 0(0-2)      | 0:None 1:Even 2:Odd                                               | 1043 |
| 01-022 | Function of 485            | 0(0-9)      | 0:RTU 1:Send 2 : TCP(Valid with Ethernet<br>module) Other: Unused | 1045 |
| 01-023 | Order of 485               | 0(0-3)      | 0:1234 1:2143 2:3412 34321                                        | 1047 |
| 01-024 | Active sending<br>interval | 200(1-1000) | Unit is ms                                                        | 1049 |
| 01-025 | Unused                     | 0(0-12)     |                                                                   | 1051 |
| 01-026 | I1 Functions               | 3(0-29)     | 0:None; 1: Start; 2: Stop; 3: Pack bag;                           | 1053 |
|        |                            |             | 4: Zero; 5: Pause and release bag 7: Push                         | 1055 |
| 01-027 | I2 Functions               | 5(0-29)     | package in place 8: Slave handshake input                         |      |
|        |                            |             | 12: Clear data Other: Unused                                      |      |
| 01-028 | o1 Functions               | 1(0-59)     | 0:Communication control; 1: Clip / loose bag;                     | 1057 |
|        |                            |             | 2: SP1; 3: SP2; 4: SP3; 5: Discharge/Fall                         | 1059 |
|        |                            |             | bag 7: Final 8: Push bag                                          |      |
| 01-029 | o2 Functions               | 2(0-59)     | Other: Unused                                                     |      |
| 01-025 | 02 Functions               | 2(0-35)     | Functions 7: if 02-000 is 3, thisfor the discharge                |      |
|        |                            |             | output of the slave; is 4, It is the handshake                    |      |
|        |                            |             | signal sent from slave to host.                                   |      |
| 01-030 | AO1 Functions              | 0(0-9)      | 0:Forward 1:Bidirectional                                         | 1061 |
| 01-031 | AO2 Functions              | 0(0-9)      | The voltage or current output is set by on-board dialing          | 1063 |

## 2.2.2 02-APP Application parameters

Press in the main screen, 01-set is displayed, press switch display to

02-APP, press, enter application parameter display, the parameters included are shown in the following table:

| Display | Definition | Default(Range)           | Describe                                      | REG  |
|---------|------------|--------------------------|-----------------------------------------------|------|
| 02-000  | Set 1      | 400.00(-9999.99-9999.99) |                                               | 1101 |
| 02-001  | Set 2      | 400.00(-9999.99-9999.99) |                                               | 1103 |
| 02-002  | Null       | 10.00(0.00-9999.99)      | Trigger point of automatic peak<br>triggering | 1105 |

| 02-003 | Peak minimum<br>time | 0.20(0.00-9.99) | Minimum time for peak detection | 1107 |
|--------|----------------------|-----------------|---------------------------------|------|
| 02-004 | APP                  | 0(0-9)          | 0:Real time value 1: Peak value | 1109 |

Note 1: when set to peak value, the module display area shows peak value

2: All the above parameters are 32-bit shaping data

3: In principle, do not operate communication related parameters through communication

#### 2.2.3 03-CAL System operation

Press in the main screen, 01-set is displayed, press switch display to 03-CAL,

Press enter the function operation of the module . For example, zero calibration, full calibration, etc. The operations included are shown in the following table:

| Display | Functions | Describe |
|---------|-----------|----------|
| 03-000  | Zero      |          |
| 03-001  | Full      |          |
| 03-002  | Unused    |          |

**Zero:** When 03-000 is displayed, press, display AD values, Press, again, Show 3 seconds countdown, the end of timing, automatically save zero, and return to 03-000

**Full:** When 03-001 is displayed, Put the weight on the weighing table first, then press

the weight, press, the weight will display.if the AD have some error, it will display

Err.Then press , Show 3 seconds countdown, the end of timing, automatically save zero, and return to 03-001.

### 2.2.4 04-INF System information

Press in the main screen, 01-set is displayed, press switch display to 04-INF,

Press enter the function operation of the module:

| Display Functions |        | Describe                                              |  |  |
|-------------------|--------|-------------------------------------------------------|--|--|
| 04-000 Version    |        | Query version, instrument error and other information |  |  |
| 04-001            | Unused |                                                       |  |  |
| 04-002            | Test   | Factory test and related factory operation            |  |  |

Version: For manufacturer's use only

Password: 04-001 is displayed, press, press, can switch display "01-PASS", "02-dEF", "03-FAC". "01-PASS" For manufacturer's use only. "02-dEF" is displayed, press, then select Yes, Press, again, will default. "03-FAC" is displayed, For manufacturer's use only.
Test: 04-002 is displayed, press, press, can switch display AD, "dI-xxx", "dox", "--Ao1-", "--Ao2-", "Errxxx". "dI-xxx" is DI state, xxx is I1, I2, I3 state. "do- x" is D0 state, press, can make x change, 1-7 means o1-o7,0, no output. "--Ao1-", "--Ao2-" is A0 zero / full setting, press, "Z xxxx" input zero, press to save it, "F xxxx" input full, After adjustment can press to save.When adjusting

the value, the multimeter can be used to measure whether the output voltage value is correct. "Errxxx" It's a sensor error query, A non-zero indicates a sensor

error.Bit0, Sensor excitation disconnection; bit2, overflow, At this time, the signal line may be broken or the sensor may be faulty; bit3, Sampling module fault;

# **3** Supplementary notes

## **3.1 modbus Communication protocol**

| Name              | Default(Range) | Describe                                            | Address |
|-------------------|----------------|-----------------------------------------------------|---------|
| Weight            |                | Write 0:Zero; Write other values, means input       |         |
|                   |                | the weight on scale. If the weight is 2             | 1       |
|                   |                | decimal points and the weight is 10.00, write       | T       |
|                   |                | 1000.                                               |         |
| Packaging results |                |                                                     | 3       |
| State             |                | .00bi run; .01bit,pack; .02bit, finish; .03bit,     | 5       |
|                   |                | fill;05bit, DO test; 06bit, SP1; .07bit,            |         |
|                   |                | SP2; .08bit, SP3; .13bit, auto                      |         |
| AD                |                |                                                     | 7       |
| DI/DO state       |                | If read: 0-1bit is DI state, 3-4 is DO state        | 9       |
| Other state       |                | AD fault $_{\circ}$ 0 bit , The excitation line may | 11      |
|                   |                | break; 2 bit, overflow, Maybe the sensor is         |         |
|                   |                | broken or the signal wire is broken; 3 bit,         |         |
|                   |                | Module error.                                       |         |
| Operate           |                | If write: 1,Enter IO test; 2,Exit IO test;          | 31      |
| DO operate        |                | 901~903 Odd values correspond to o1~o7 $_{\circ}$   | 901~903 |
|                   |                | In test state, Can operate the corresponding        |         |
|                   |                | output。                                             |         |
|                   |                | When register 1059 ~ 1061 (output function)         |         |
|                   |                | is set to 0, write 1, corresponding to output,      |         |
|                   |                | write 0, corresponding to output reset.             |         |

The default set is 19200,1 start bit, 8 data bit, 1 stop bit, none.

## **3.2 Other communications**

### 3.2.1 Active sending protocol

| START | [+/-]     | DATA    | DEC[0-3]  | XOR     | END  |
|-------|-----------|---------|-----------|---------|------|
| 0x02  | 0x2B/0X2D | 6 chars | 0x30-0x33 | 2 chars | 0xFF |

1:The data is transmitted in ASCII code. For example, if 1234 is displayed, hexadecimal 30 31 32 33 34 will be passed.

2:The XOR operation is performed on all data[not contain a start character] before the XOR check bit, and can get a byte of data, Then the byte is converted into two ASCII codes. For example, the computed check is 0x4a, and the corresponding hexadecimal ASCII is 34 41.

### **3.3 MODBUS RTU Communication examples**

The address of the company adopts Siemens system address description rules, and the actual instruction is sent. The instruction is hexadecimal, and the address needs to be reduced by 1.

.

#### Master to slave read data operation

• •

. ...

~

.

. . . . .

| i ne nos | ne nost reads 32 bits of register 1, the order is:            |                    |                 |                            |  |  |  |  |  |
|----------|---------------------------------------------------------------|--------------------|-----------------|----------------------------|--|--|--|--|--|
| 01       | 03                                                            | 00 00              | 00 02           | C4 0B                      |  |  |  |  |  |
| Slave    | Function numbe                                                | r Data address     | Data number     | CRC check                  |  |  |  |  |  |
| Then the | e MCU receives th                                             | ne data, calculat  | tes CRC accordi | ng to the data, and judges |  |  |  |  |  |
| whether  | the data is correct,                                          | if the data is cor | rect,The back d | ata order like this:       |  |  |  |  |  |
| 01       | 01 03 04 00 01 E2 40 E2 A3                                    |                    |                 |                            |  |  |  |  |  |
| Slave    | Function number                                               | Data number        | data            | CRC Check                  |  |  |  |  |  |
| The four | The four hex data are converted to decimal , which is 123456. |                    |                 |                            |  |  |  |  |  |

#### Master to slave write data operation

| The host write 32 bits of register 1, the order is |                 |            |         |          |             |           |  |  |
|----------------------------------------------------|-----------------|------------|---------|----------|-------------|-----------|--|--|
| Vrite the weight 123456, the order is:             |                 |            |         |          |             |           |  |  |
| 01                                                 | 10              | 00 00      | 00 02   | 04       | 00 01 E2 40 | EB 3F     |  |  |
| Slave                                              | Function No.    | Data Addr. | Reg.No. | Char No. | Data        | CRC Check |  |  |
|                                                    |                 |            |         |          |             |           |  |  |
| Do Zero                                            | , the order is: |            |         |          |             |           |  |  |
| 01                                                 | 10              | 00 00      | 00 02   | 04       | 00 00 00 00 | 0 F3 AF   |  |  |
| Back:                                              |                 |            |         |          |             |           |  |  |
| 01                                                 | 10              | 00 00      | 00 02   | 41       | C8          |           |  |  |
| Slave                                              | Function No.    | Data Addr. | Reg.No. | CRC      | Check       |           |  |  |
|                                                    |                 |            |         |          |             |           |  |  |

## Modbus RTU CRC check code calculation method

```
//modbus CRC16
publicvoid CRC16Calc(byte[] dataBuff, int dataLen)
{
    int CRCResult = 0xFFFF;
    if
        (dataLen < 2)
    {
         return;
    }
         (int i = 0; i < (dataLen - 2); i++)
    for
    {
           CRCResult = CRCResult ^ dataBuff[i];
            for (int j = 0; j < 8; j++)
            {
                    if ((CRCResult & 1) == 1)
                    CRCResult = (CRCResult >> 1) ^ 0xA001;
                    else CRCResult >>= 1;
            }
    }
    dataBuff[dataLen - 1] =Convert.ToByte(CRCResult >> 8);
    dataBuff[dataLen - 2] =Convert.ToByte(CRCResult & Oxff);
```

}